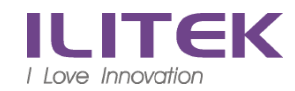

## 電腦(筆電) 收發郵件操作方式

### 1. 下載 CitrixReceiver 並安裝

2. 開啟瀏覽器(建議使用 IE),網址 <u>http://outlook.ilitek.com.tw</u>, 登入 Citrix XenApp

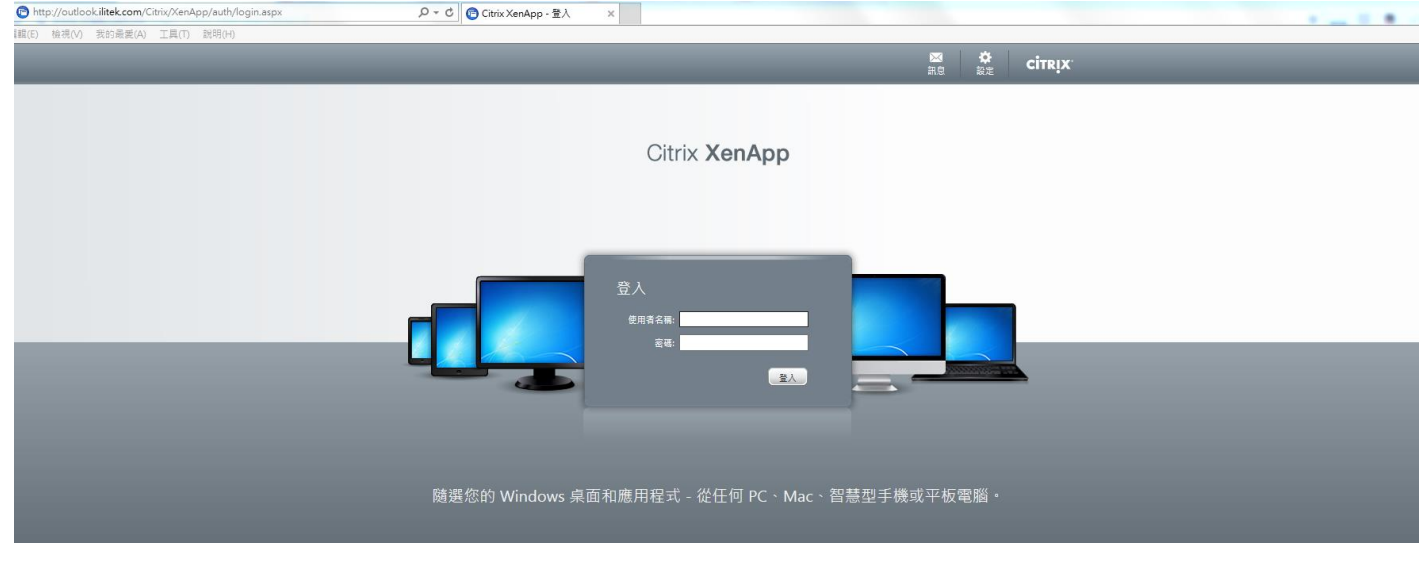

使用者名稱: 開機帳號 密碼: 開機密碼

3. Citrix 登入成功時 會有以下訊息

|                                                                                                    | ⑦ Citrix 連線中心<br>連線<br>□ \$\$\$ 使用中<br>□ CITRIXB | □ □ X     T作階段     中断連線の)     全羞幕(P)     登出(L) |                                          |
|----------------------------------------------------------------------------------------------------|--------------------------------------------------|------------------------------------------------|------------------------------------------|
| 使用1部伺服器・0個遠端應用程式     使用1部伺服器・0個遠端應用程式     原開程     原開程     原開程     同開時(C)     東丁     東丁     東丁     東丁     東京     東京     東     東     東京     東     東     東     東京     東     東 |                                                  | <b>喜好設定(R)</b>                                 | 関設                                       |
| 使用1部伺服器,0個該端應用程式                                                                                                    |                                                  | 内容(P)<br>應用程式 型 (                              | 連線中心(C)<br>進階喜好設定(A)<br>檢查更新(U)<br>說明(H) |
|                                                                                                    | 使用 1 部伺服器,0 個遠端應用程式                              |                                                | 10-10 0<br>結束(X)                         |

4. 出現 Webmail 及 Outlook 連結

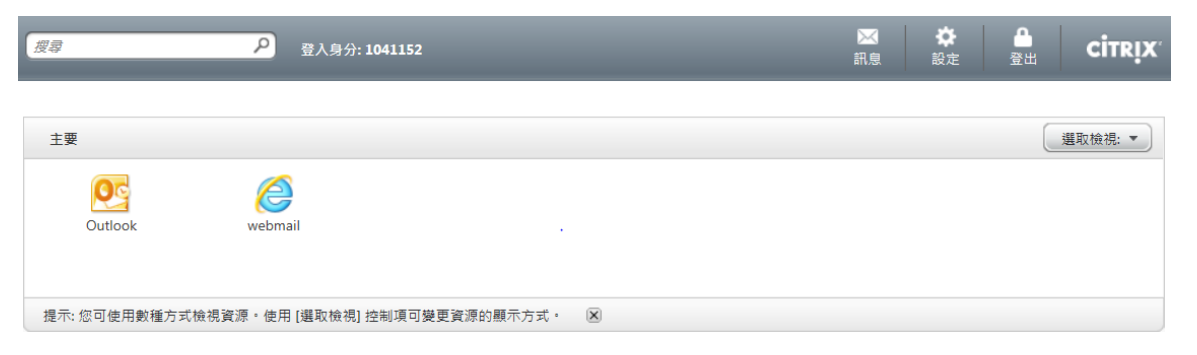

### 5. 點選 A.webmail 或 B.Outlook, 開啟 launch.ica (或儲存後開啟)

| 你要問題或様友來自 outlook ilitek com 的 launch ica (1.40 KR)2    | 問題(の) | (供方(C) ▼ | ■ 選(の)    | 1 |
|---------------------------------------------------------|-------|----------|-----------|---|
| 以 英語 武 教 留守 不 日 Outlook intercom (Fraunchica (1.40 Kb)) | (0)   | (5) ···  | HX//RI(C) |   |

### A.1 選擇 Webmail 開啟中

| 🎯 webmail |    |
|-----------|----|
| 正在啟動…     |    |
| ● 更多資訊    | 取消 |

### A.2 安全警告:允許使用

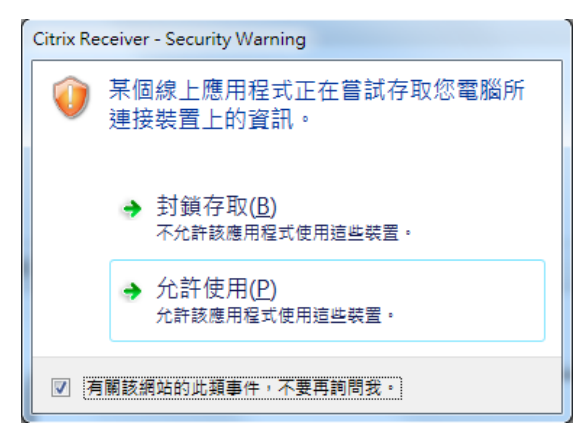

### **Cookie** 未啟用, 需啟用

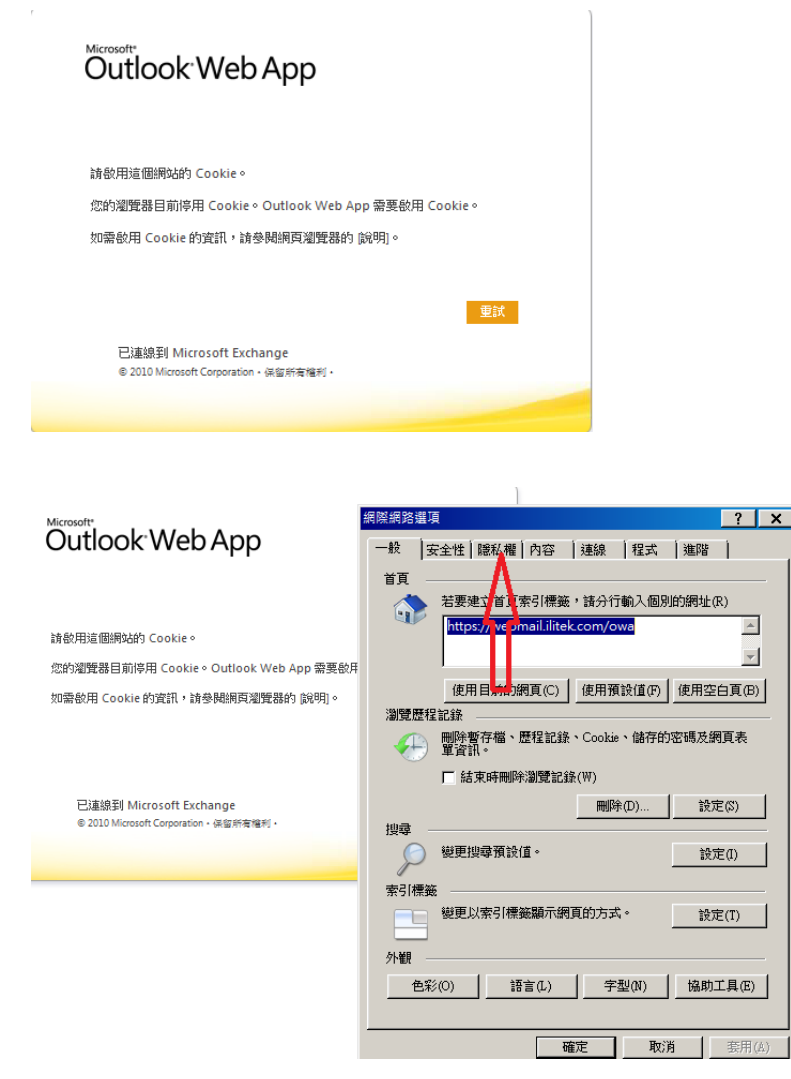

### 調至中等

| 網際納給選視                                           |       | X  |
|--------------------------------------------------|-------|----|
| 一般 安全性 職私權 內容  連線  程式  進階                        | ĺ     |    |
| 設定                                               |       |    |
| 選取網際網路區域的設定。                                     |       |    |
| - ( - <b>P</b>                                   |       |    |
| 封鎖缺乏簡潔聽私權政策的第三方 Cookie<br>- 封鎖那些沒有明確許可就儲存您的連絡資訊。 | 的第三方  |    |
| Cookie - 尼台田松沒有明確許可就儲存您的連絡資訊的                    | 向第一方  |    |
|                                                  |       |    |
|                                                  |       |    |
|                                                  |       |    |
| 網站(S) 匯入(I) 進階(V) 預言                             | &値(D) |    |
| 位置                                               |       |    |
| 厂 永遠不允許網站要求您的所在位置(L) 清除                          | 網站(C) | 1  |
|                                                  |       |    |
| ✓ 開散快願封鎖程式(B) 誇                                  | 定(E)  | 1  |
| InPrivate                                        |       | _  |
|                                                  |       |    |
| ✔ InFrivate 瀏覽取動時停用工具列相建伸展組(T)                   |       |    |
|                                                  |       |    |
|                                                  |       |    |
|                                                  | 套用(   | A) |
|                                                  |       |    |

# A3. Webmail 登入訊息 使用者名稱: 開機帳號 密碼: 開機密碼 Outlook Web App

| 安全性(顯示說明)                                                       |  |
|-----------------------------------------------------------------|--|
| <ul><li>● 這是公用或共用電腦</li><li>○ 這是私人電腦</li></ul>                  |  |
| □ 使用 Outlook Web App Light                                      |  |
| 使用者名稱:                                                          |  |
| 密碼:                                                             |  |
| 登入                                                              |  |
| 已連線到 Microsoft Exchange<br>© 2010 Microsoft Corporation,供會杯有電利。 |  |
|                                                                 |  |

## B1. 選擇 Outlook 開啟, 第一次登入 Outlook 需要做設定

#### 選擇 →下一步

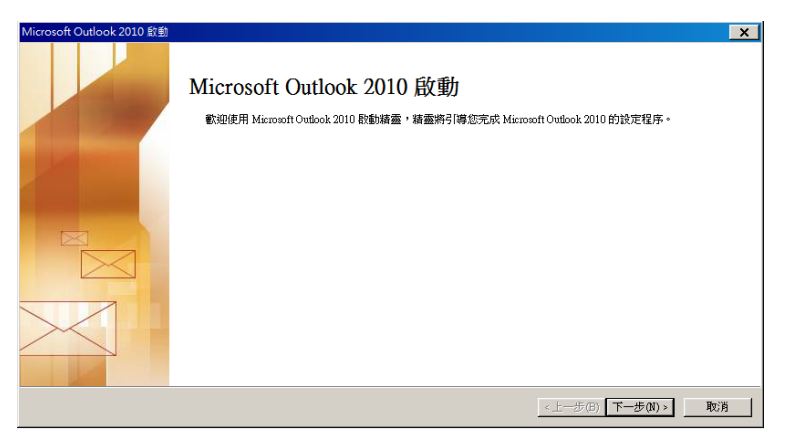

### 如果出現以下訊息,選擇 → 否

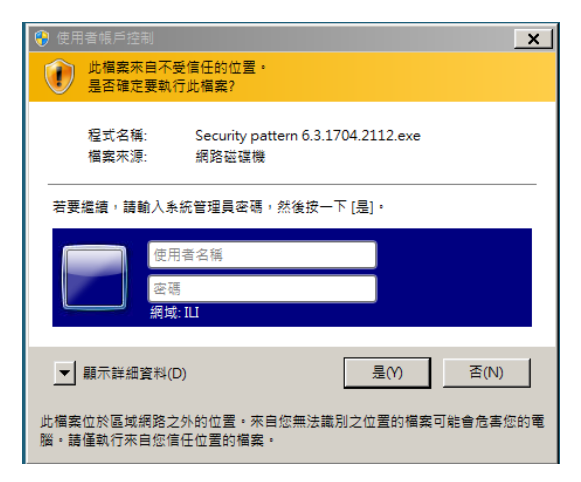

選擇 → 是

| 板戶設定                                                                     | ×   |
|--------------------------------------------------------------------------|-----|
| 電子郵件帳戶                                                                   | *** |
| 您可以設定 Outlook 建始至網際網路電子動件、Microsoft Exchange,或其他電子動件伺服器。<br>您要設定電子動件帳戶嗎? |     |
| €是(V)<br>С 否(0)                                                          |     |
|                                                                          |     |

### 選擇 → 下一步

| 新増帳戶                |                                                |           |                  | ×  |
|---------------------|------------------------------------------------|-----------|------------------|----|
| 自動帳戶設定<br>按一下 [下一步] | ]連線至您的電子郵件伺服器,並自動設                             | 没定您的帳戶設定。 |                  | ×  |
| ☞ 電子郵件帳戶(A          | )                                              |           |                  |    |
| 您的名稱(♡):            | Eagle Chen (陳彥愷)<br>範例: 成訓倫                    |           |                  |    |
| 電子動件地址(E):          | eagle_chen@tiitek.com<br>範例: ellen@contoso.com |           |                  |    |
| C 簡訊 (SMS)(X)       |                                                |           |                  |    |
| C 手動設定伺服器           | 設定或其他伺服器類型(M)                                  |           |                  |    |
|                     |                                                |           | <上一步(B) 下一步(N) > | 取消 |

選擇 → 完成

|                                                                                                    | ×              |
|----------------------------------------------------------------------------------------------------|----------------|
| 绘上搜寻您的问服器设定                                                                                           |                |
| 設定                                                                                                    |                |
| 正在設定電子動件伺服器的設定。這可能帶要幾分違的時間:<br>《 建立螺醇基線<br>《 搜尋 esgle_chen@libek.com 伺服器設定<br>《 澄入伺服器<br>電子動件帳戶已設定成功。 |                |
| 厂 手動設定伺服器設定(4)                                                                                        | 新增另一個帳戶(A)     |
|                                                                                                    | < 上一步(B) 完成 取消 |

## 選擇 → 確定

| ■ 請輸入您的全名及縮寫。 E右 姓名(M): [Eagle Chen (陳彥愷) 縮寫(L): [ |
|----------------------------------------------------|
| E右 姓名(11): [Eagle Chen (陳彦愷)<br>縮寫(11): [          |
|                                                    |
| 確定                                                 |

### 選擇 → 不進行變更

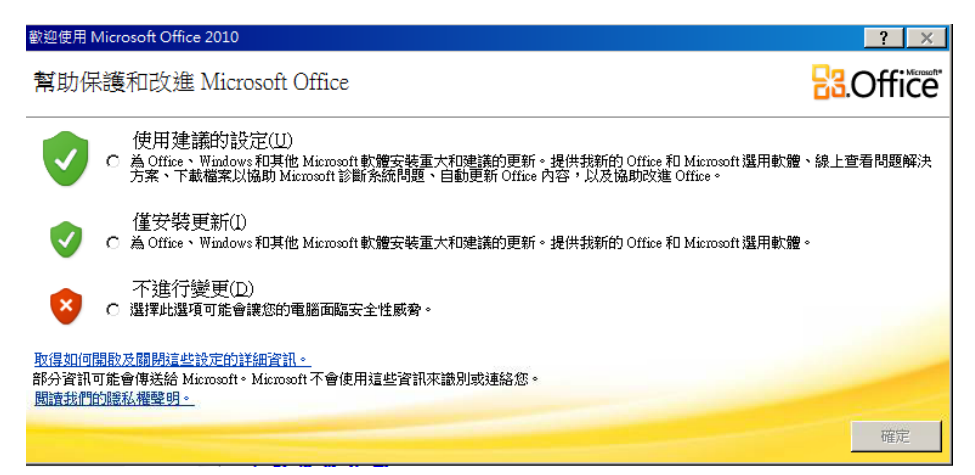

設定完畢 便可以使用 Outlook 程式 收發信件